# Fase 8 da solução de problemas de caminho de dados do Firepower: Política de análise de rede

## Contents

Introduction Prerequisites Solução de problemas do recurso de política de análise de rede Usando a ferramenta "trace" para localizar quedas de pré-processador (somente FTD) Verificar a configuração do NAP Exibir configurações de NAP Configurações de NAP que podem causar quedas silenciosas Verifique a configuração de back-end Criando um NAP direcionado Análise Falsa Positiva Etapas de mitigação Dados a fornecer ao TAC

## Introduction

Este artigo faz parte de uma série de artigos que explicam como solucionar problemas sistematicamente no caminho de dados em sistemas Firepower para determinar se os componentes do Firepower podem estar afetando o tráfego. Consulte o <u>artigo Visão geral</u> para obter informações sobre a arquitetura das plataformas Firepower e links para outros artigos de Troubleshooting de Caminho de Dados.

Este artigo abrange o oitavo estágio da solução de problemas de caminho de dados do Firepower, o recurso Network Analysis Policy.

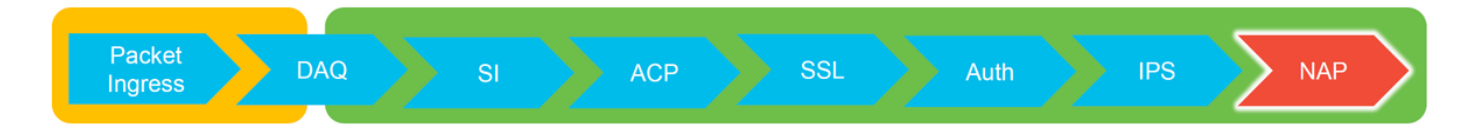

## Prerequisites

- Este artigo se aplica a todas as plataformas Firepower
   O recurso trace está disponível somente na versão de software 6.2.0 e superior para a plataforma Firepower Threat Defense (FTD).
- O conhecimento do Snort de código aberto é útil, mas não obrigatório Para obter informações sobre o Snort de código aberto, acesse <u>https://www.snort.org/</u>

# Solução de problemas do recurso de política de análise de rede

O Network Analysis Policy (NAP) contém configurações de pré-processador de snort que realizam

inspeções no tráfego, com base no aplicativo identificado. Os pré-processadores têm a capacidade de descartar tráfego, com base na configuração. Este artigo trata de como verificar a configuração do NAP e verificar se há quedas no pré-processador.

**Note**: As regras do pré-processador têm um ID do gerador (GID) diferente de '1' ou '3' (ou seja, 129, 119, 124). Mais informações sobre o GID para os mapeamentos de pré-processador podem ser encontradas nos <u>Guias de Configuração</u> do FMC.

## Usando a ferramenta "trace" para localizar quedas de préprocessador (somente FTD)

A ferramenta **de rastreamento de suporte do sistema** pode ser usada para detectar quedas executadas no nível do pré-processador.

No exemplo abaixo, o pré-processador de normalização TCP detectou uma anomalia. Como resultado, o tráfego é descartado pela regra **129:14**, que procura marcas de hora ausentes em um fluxo TCP.

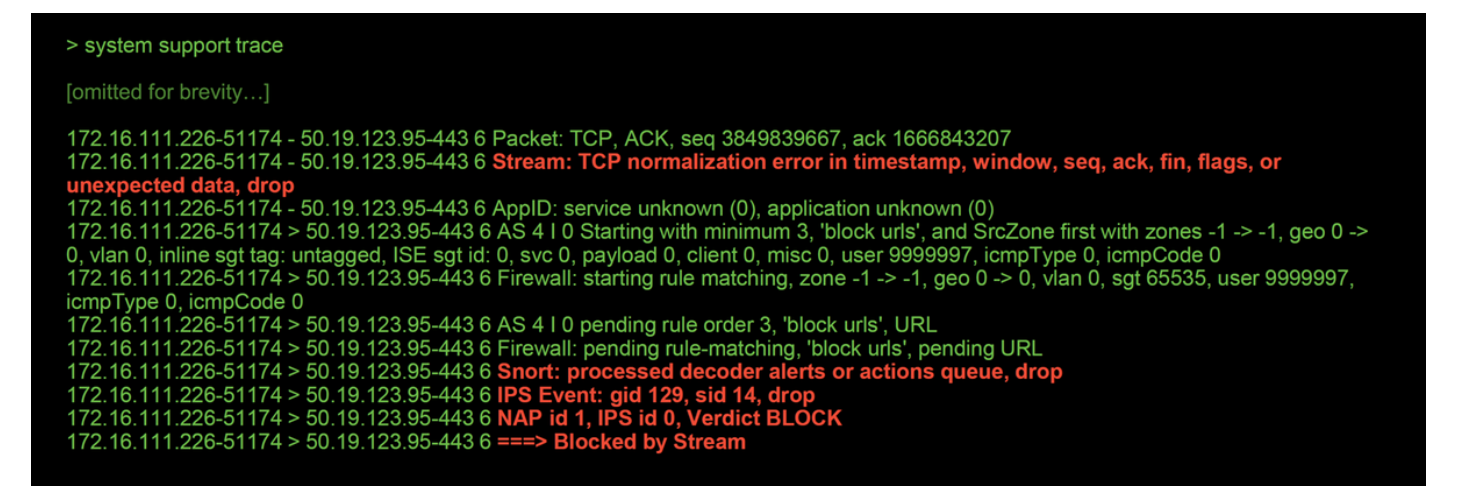

**Note**: Embora o pré-processador **TCP Stream Configuration** descarte o tráfego, ele pode fazer isso porque o pré-processador **de normalização em linha** também está ativado. Para obter mais informações sobre a normalização em linha, leia este <u>artigo</u>.

## Verificar a configuração do NAP

Na IU do Firepower Management Center (FMC), o NAP pode ser visualizado em **Políticas > Controle de acesso > Intrusão**. Em seguida, clique na opção **Network Analysis Policy** na parte superior direita, depois disso você pode visualizar os NAPs, criar novos e editar os existentes.

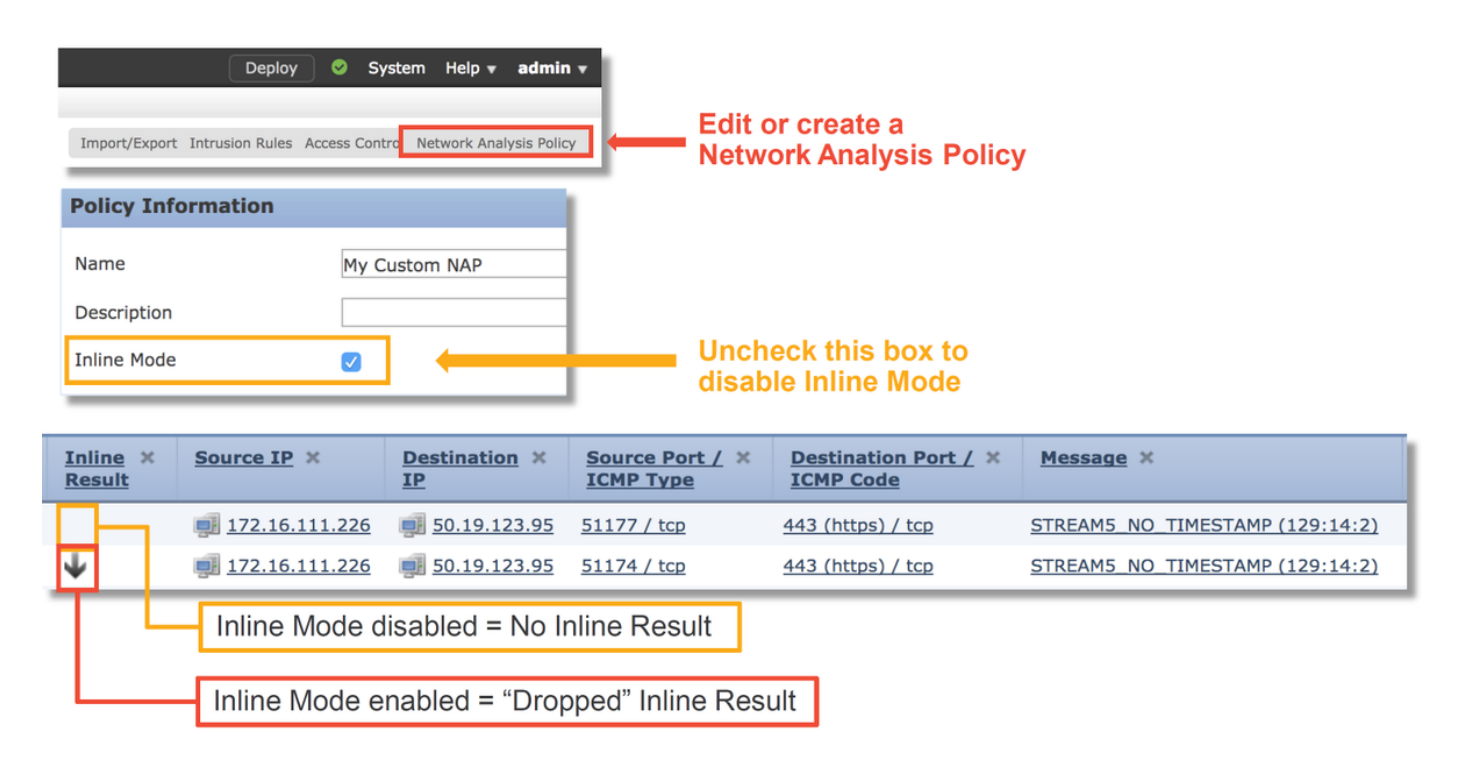

Como visto na ilustração acima, os NAPs contêm um recurso "Modo em linha", que é o equivalente à opção "Soltar quando em linha" na Política de intrusão. Uma rápida etapa de mitigação para impedir que o NAP descarte o tráfego seria desmarcar o **modo em linha**. Os Eventos de Intrusão gerados pelo NAP não exibem nada na guia **Resultado em Linha** com **Modo em Linha** desativado.

### Exibir configurações de NAP

No NAP, você pode exibir as configurações atuais. Isso inclui o total de pré-processadores habilitados, seguido pelo comando

pré-processadores habilitados com configurações fora do padrão (aquelas que foram ajustadas manualmente) e aquelas que estão habilitadas com as configurações padrão, como mostrado na ilustração abaixo.

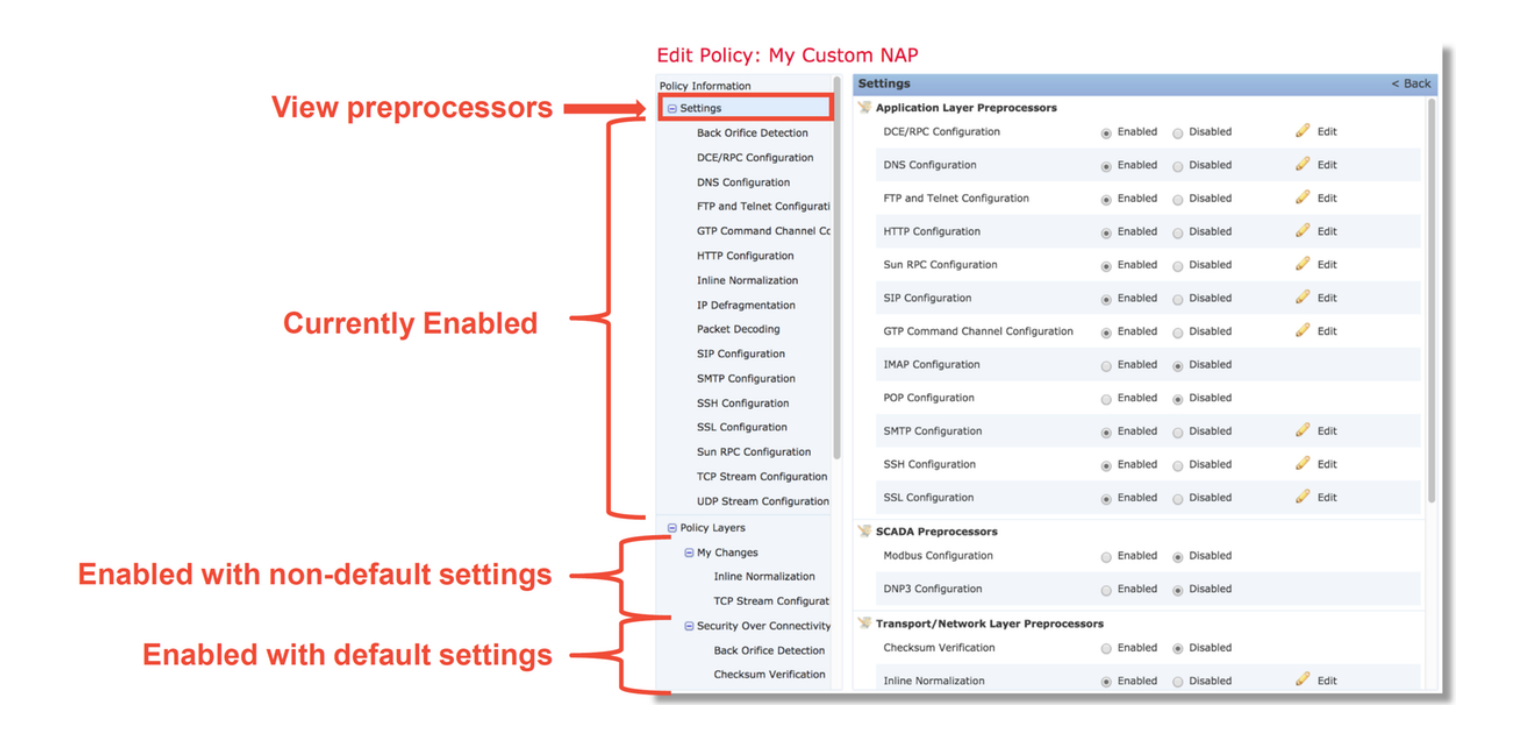

## Configurações de NAP que podem causar quedas silenciosas

No exemplo mencionado na seção de rastreamento, a regra TCP Stream Configuration rule **129:14** está descartando tráfego. Isso é determinado pela saída **de rastreamento de suporte do sistema**. No entanto, se a referida regra não estiver ativada na respectiva política de intrusão, não serão enviados eventos de intrusão ao CVP.

O motivo disso acontecer é uma configuração no pré-processador **de normalização em linha** chamada **Bloquear anomalias de cabeçalho TCP não resolvíveis**. Essa opção basicamente permite que o Snort execute uma ação de bloqueio quando determinadas regras GID 129 detectam anomalias no fluxo TCP.

Se **Bloquear anomalias de cabeçalho TCP não resolvíveis** estiver ativado, é recomendável ativar as regras GID 129 de acordo com a ilustração abaixo.

|                      | Fil                  | lter: | GID:"129"              |          | Intr            | usior        | <b>Policy</b> |   |               |                               |                | 1                           |   |
|----------------------|----------------------|-------|------------------------|----------|-----------------|--------------|---------------|---|---------------|-------------------------------|----------------|-----------------------------|---|
|                      |                      |       |                        |          |                 |              |               |   |               | 12 selected rules of          | 19             |                             |   |
| -                    | ⇒ <b>▼</b><br>Rule S | State | ▼ ▼<br>Event Filtering | ල<br>Dyn | ▼<br>amic State | ● ▼ Alerting | ↓<br>Comments |   |               |                               |                |                             |   |
| - 0                  | Gene                 | erate | Events                 | age      |                 |              |               | [ |               |                               | _              |                             |   |
|                      | Drop                 | and   | Generate Events        | AM5      | SYN_ON_         | EST          |               |   | Policy Inform | nation                        | Inline Norm    | alization                   |   |
| 0                    | Diesk                | bla   |                        | AM5      | _DATA_ON        | _SYN         |               |   | Settings      |                               | Normalize IPv4 | ł                           |   |
|                      | Disat                | ble   |                        | AM5      | _DATA_ON        | _CLOSED      |               |   | Back          | Orifice Detection             | Normalize Don  | 't Fragment Bit             |   |
| <ul> <li></li> </ul> | 12                   | 9 4   | STR                    | REAM5    | BAD_TIM         | ESTAMP       |               |   | DCE           | /RPC Configuration            | Normalize Res  | erved Bit                   |   |
|                      | 12                   | 9 5   | STR                    | REAM5    | _BAD_SEG        | MENT         |               |   | DNS           | Configuration                 | Normalize TOS  | Bit                         |   |
| $\checkmark$         | 12                   | 9 6   | STR                    | REAM5    | _WINDOW         | TOO_LA       | RGE           |   | FTP           | and Telnet Configuration      | Normalize Exc  | ess Payload                 |   |
|                      | 12                   | 9 7   | STR                    | REAM5    | EXCESSIV        | /E_TCP_C     | VERLAPS       |   | GTP           | Command Channel Configuration | Normalize IPve | 5                           |   |
| ic 🔽                 | 12                   | 9 8   | STR                    | REAM5    | _DATA_AF        | TER_RESE     | T             |   | нтт           | <sup>o</sup> Configuration    | Normalize ICM  | Pv4                         |   |
| _ io                 | 12                   | 9 9   | STR                    | REAM5    | SESSION         | _HIJACKE     | D_CLIENT      |   | Inlin         | e Normalization               | Normalize ICM  | Pv6                         |   |
|                      | 12                   | 9 10  | ) STR                  | REAM5    | SESSION         | _HIJACKE     | D_SERVER      |   | IP D          | efragmentation                | Normalize/Clea | ar Reserved Bits            |   |
| $\checkmark$         | 12                   | 9 11  | . STR                  | REAM5    | _DATA_WI        | THOUT_F      | LAGS          |   | Pack          | et Decoding                   | Normalize/Clas | ar Option Padding Butes     | - |
|                      | 12                   | 9 12  | STR                    | REAM5    | SMALL_SE        | EGMENT       |               |   | SIP           | Configuration                 | Normalize/Clea | ar option radding bytes     |   |
|                      | 12                   | 9 13  | STR                    | EAM5     | _4WAY_HA        | NDSHAK       |               |   | SMT           | P Configuration               | Clear Urgent P | ointer if URG=0             |   |
| <                    | 12                   | 9 14  | STR                    | REAM5    | S_NO_TIMES      | STAMP        |               |   | SSH           | Configuration                 | Clear Urgent P | ointer/URG on Empty Payload |   |
| <                    | 12                   | 9 15  | S STR                  | REAM5    | _BAD_RST        |              |               |   | SSL           | Configuration                 | Clear URG if U | rgent Pointer Is Not Set    |   |
| <ul> <li></li> </ul> | 12                   | 9 16  | S STR                  | REAM5    | _BAD_FIN        |              |               |   | Sun           | RPC Configuration             | Normalize Urg  | ent Pointer                 |   |
| <ul> <li></li> </ul> | 12                   | 9 17  | STR                    | REAM5    | BAD_ACK         |              |               |   | TCP           | Stream Configuration          | Normalize TCP  | Payload                     |   |
| <ul> <li></li> </ul> | 12                   | 9 18  | STR                    | REAM5    | _DATA_AF        | TER_RST_     | RCVD          |   | UDP           | Stream Configuration          | Remove Data    | on SYN                      |   |
| <                    | 12                   | 9 19  | ) STR                  | REAM5    | _WINDOW         | _SLAM        |               |   | Policy L      | ayers                         | Remove Data    | on RST                      |   |
| -                    | -                    | -     | _                      |          |                 |              |               |   |               |                               | Trim Data to V | Vindow                      |   |
|                      |                      |       |                        |          |                 |              |               |   | Net           | work Analysis                 | Trim Data to M | ISS                         |   |
|                      |                      |       |                        |          |                 |              |               |   | Poli          | су                            | Block Unresolv | able TCP Header Anomalies   |   |

A ativação das regras GID 129 faz com que os Eventos de Intrusão sejam enviados ao FMC quando tomam medidas no tráfego. No entanto, enquanto **Bloquear Anomalias de Cabeçalho TCP Não Resolvível** estiver ativado, ele ainda poderá descartar tráfego mesmo se o **Estado da Regra** na Política de Intrusão estiver definido como somente **Gerar Eventos**. Esse comportamento é explicado nos Guias de Configuração do FMC.

| Still drops after | Inline ×<br>Result | Source IP ×        | Destination ×<br>IP | Source Port / ×<br>ICMP Type | Destination Port / ×<br>ICMP Code | Message ×                       |
|-------------------|--------------------|--------------------|---------------------|------------------------------|-----------------------------------|---------------------------------|
| setting to        | $\downarrow$       | 172.16.111.226     | 50.19.123.95        | <u>51174 / tcp</u>           | 443 (https) / tcp                 | STREAMS_NO_TIMESTAMP (129:14:2) |
| generate          | $\Psi$             | old 172.16.111.226 | 50.19.123.95        | 51174 / tcp                  | 443 (https) / tcp                 | STREAMS_NO_TIMESTAMP (129:14:2) |

#### Check configuration guide for relative protocols/preprocessors:

#### Block Unresolvable TCP Header Anomalies

When you enable this option, the system blocks anomalous TCP packets that, if normalized, would be invalid and likely would be blocked by the receiving host. For example, the system blocks any SYN packet transmitted subsequent to an established session.

The system also drops any packet that matches any of the following TCP stream preprocessor rules, regardless of whether the rules are enabled:

| • 129:1                                                                                                    |
|----------------------------------------------------------------------------------------------------|
| • 129:3                                                                                                    |
| • 129:4                                                                                                    |
| • 129:6                                                                                                    |
| • 129:8                                                                                                    |
| • 129:11                                                                                                    |
| • 129:14 through 129:19                                                                                                    |
| The Total Blocked Packets performance graph tracks the number of packets blocked in inline deployments and, in passive deployments and inline deployments in tap mode, the number that would have been blocked in an inline deployment. |

A documentação acima pode ser encontrada neste <u>artigo</u> (para a versão 6.4, que é a versão mais recente no momento da publicação deste artigo).

#### Verifique a configuração de back-end

Outra camada de complexidade é adicionada ao comportamento do pré-processador, na medida em que determinadas configurações podem ser ativadas no back-end, sem serem refletidas no FMC. Estas são algumas razões possíveis.

- Outros recursos habilitados têm a capacidade de forçar as configurações de pré-processador de ativação (o principal é a Política de arquivo)
- Algumas regras da política de intrusão exigem determinadas opções de pré-processador para executar a detecção
- Um defeito pode causar o comportamento Vimos uma instância disso: <u>CSCuz50295</u> "A política de arquivos com bloco de malware permite a normalização do TCP com flag de bloqueio"

Antes de examinar a configuração de back-end, observe que as palavras-chave Snort, que são usadas nos arquivos de configuração do Snort de back-end, podem ser vistas passando o mouse sobre uma configuração específica dentro do NAP. Consulte a ilustração abaixo.

| Hover over option to<br>see backend snort<br>configuration keyword | Trim Data to MSS Block Unresolvable TCP Header Anomalies Explicit Congestion Notification Clear Existing TCP Options Allow These TCP Options |
|--------------------------------------------------------------------|----------------------------------------------------------------------------------------------------|
| Snort config<br>keyword is "block"                                 | This configuration is contained in the layer: My Changes                                                                                     |

A opção **Bloquear Anomalias de Cabeçalho TCP Não Resolvíveis** na guia NAP converte para a palavra-chave **de bloco** no back-end. Com essas informações em mente, a configuração de back-end pode ser verificada no shell do especialista.

| DE Description : Primary detection engine for device c9ef19d6-e187-11e6-ba76-99617d53da68<br>DE Resources : 1<br>DE UUID : 0d82120c-e188-11e6-8606-a4827d53da68<br>root@ciscoasa:~# cd /var/sf/detection_engines/0d82120c-e188-11e6-8606-a4827d53da68/network_analysis/<br>root@ciscoasa: network_analysis# Is<br>b50f27b0-e31a-11e6-b866-dd9e65c01d56 object_b50f27b0-e31a-11e6-b866-dd9e65c01d56 snort.conf.b50f27b0-e31a-11e6-b866-<br>dd9e65c01d56 snort.conf.b50f27b0-e31a-11e6-b866-dd9e65c01d56.default<br>root@ciscoasa: network_analysis# cat b50f27b0-e31a-11e6-b866-dd9e65c01d56/normalize.conf<br># generated from My Changes<br># preprocessor normalize_tcp: ips, rsv, pad, req_urg, req_pay, req_urp, block | DE Name : i<br>DE Type : i                       | Primary Detection Engine (c9ef19d6-e187-11e6-ba76-996176<br>ds                                             | 153da68)                                                               |
|----------------------------------------------------------------------------------------------------|--------------------------------------------------|----------------------------------------------------------------------------------------------------|------------------------------------------------------------------------|
| root@ciscoasa:~# cd /var/sf/detection_engines/0d82120c-e188-11e6-8606-a4827d53da68/network_analysis/<br>root@ciscoasa: network_analysis# Is<br>b50f27b0-e31a-11e6-b866-dd9e65c01d56 object_b50f27b0-e31a-11e6-b866-dd9e65c01d56 snort.conf.b50f27b0-e31a-11e6-b866-<br>dd9e65c01d56 snort.conf.b50f27b0-e31a-11e6-b866-dd9e65c01d56.default<br>root@ciscoasa: network_analysis# cat b50f27b0-e31a-11e6-b866-dd9e65c01d56/normalize.conf<br>#<br>generated from My Changes<br>#<br>preprocessor normalize_tcp: ips, rsv, pad, req_urg, req_pay, req_urp, block                                                                                                    | DE Description<br>DE Resources                   | : Primary detection engine for device c9ef19d6-e187-11e6-ba<br>: 1<br>0d82120c e188 11e6 8606 e1827d53de68 | 76-99617d53da68                                                        |
| b50f27b0-e31a-11e6-b866-dd9e65c01d56 object_b50f27b0-e31a-11e6-b866-dd9e65c01d56 snort.conf.b50f27b0-e31a-11e6-b866-<br>dd9e65c01d56 snort.conf.b50f27b0-e31a-11e6-b866-dd9e65c01d56.default<br>root@ciscoasa: network_analysis# cat b50f27b0-e31a-11e6-b866-dd9e65c01d56/normalize.conf<br>#<br># generated from My Changes<br>#<br>preprocessor normalize_tcp: ips, rsv, pad, req_urg, req_pay, req_urp, block                                                                                                    | root@ciscoasa:<br>root@ciscoasa:                 | -# cd /var/sf/detection_engines/ <b>0d82120c-e188-11e6-8606-a</b> 4                                        | 827d53da68/network_analysis/                                           |
| #<br># generated from My Changes<br>#<br>preprocessor normalize_tcp: ips, rsv, pad, req_urg, req_pay, req_urp, <b>block</b>                                                                                                    | b50f27b0-e31a-<br>dd9e65c01d56<br>root@ciscoasa: | 11e6-b866-dd9e65c01d56                                                                                     | dd9e65c01d56 snort.conf.b50f27b0-e31a-11e6-b866-<br>d56/normalize.conf |
| preprocessor normalize_tcp: ips, rsv, pad, req_urg, req_pay, req_urp, <b>block</b>                                                                                                    | # generated fron<br>#                            | n My Changes                                                                                               |                                                                        |
|                                                                                                    | preprocessor no                                  | <pre>rmalize_tcp: ips, rsv, pad, req_urg, req_pay, req_urp, block</pre>                                    | <b>^</b>                                                               |

"block" option is enabled in normalize.conf

## Criando um NAP direcionado

Se determinados hosts estiverem acionando eventos de pré-processador, um NAP personalizado pode ser usado para inspecionar o tráfego de ou para esses hosts. No NAP personalizado, as configurações que estão causando problemas podem ser desativadas.

Estas são as etapas para implementar um NAP direcionado.

- 1. Crie o NAP de acordo com as instruções mencionadas na seção Verificar a configuração do NAP deste artigo.
- 2. Na guia Avançado da Política de controle de acesso, navegue até a seção Análise de rede e Políticas de intrusão. Clique em Adicionar regra e crie uma regra, usando os hosts de destino e escolha o NAP recém-criado na seção Política de análise de rede.

| Network Analysis and Intrusion Policies         | 5 🖉 👔                                |   | -                                              |                  |                 |               |        |                     |           |
|-------------------------------------------------|--------------------------------------|---|------------------------------------------------|------------------|-----------------|---------------|--------|---------------------|-----------|
| Intrusion Policy used before Access Control rul | le is determined My Intrusion Policy |   |                                                |                  |                 |               |        |                     |           |
| Intrusion Policy Variable Set                   | Default-Set                          |   |                                                |                  |                 |               |        |                     |           |
| Default Network Analysis Policy                 | Security Over Connectivity           |   |                                                |                  |                 |               |        |                     |           |
|                                                 |                                      | 1 | Network Analysis a                             | nd Intrusion     | Policies        |               |        |                     | ? X       |
|                                                 |                                      |   | Intrusion Policy used be<br>rule is determined | fore Access Cont | My Intrusion Po | blicy         |        |                     | ¥ 🥔       |
|                                                 |                                      |   | Intrusion Policy Variable                      | e Set            | Default-Set     | _             |        |                     | ▼         |
| Clic                                            | k to expand NA Rules                 |   | Network Analysis Rules                         |                  | 1 Custom Rule   |               |        | Network Analysis Po | licy List |
|                                                 |                                      |   | # Source Zo                                    | Dest Zones       | Source Networ   | Dest Networks | VLAN T | Network Analysis .  | Add Rule  |
|                                                 |                                      |   | 1 Any                                          | Any              | alignetwork     | Алу           | Any M  | ly Custom NAP       | 08        |
|                                                 |                                      |   |                                                |                  |                 |               |        |                     |           |
|                                                 |                                      |   |                                                |                  |                 |               |        |                     |           |
| ti<br>ti                                        | raffic with certain NAP              |   |                                                |                  |                 |               |        | _                   |           |
|                                                 |                                      |   |                                                |                  |                 |               |        |                     |           |
|                                                 |                                      |   |                                                |                  |                 |               |        |                     |           |
|                                                 |                                      |   | Default Network Analysi                        | is Policy        | Security Over 0 | Connectivity  |        |                     | *         |
|                                                 |                                      |   | Revert to Defaults                             |                  |                 |               | (      | ок                  | Cancel    |

## Análise Falsa Positiva

A verificação de falsos positivos em Eventos de Intrusão para regras de pré-processador é bem diferente da das regras de Snort usadas para avaliação de regras (que contêm uma GID de 1 e 3).

Para executar uma análise positiva falsa para eventos de regra de pré-processador, uma captura de sessão completa é necessária para procurar anomalias no fluxo TCP.

No exemplo abaixo, a análise de falsos positivos está sendo executada na regra **129:14**, que mostra que está deixando o tráfego cair nos exemplos acima. Como **129:14** está procurando fluxos TCP nos quais os timestamps estão ausentes, você pode ver claramente por que a regra foi disparada de acordo com a análise de captura de pacotes ilustrada abaixo.

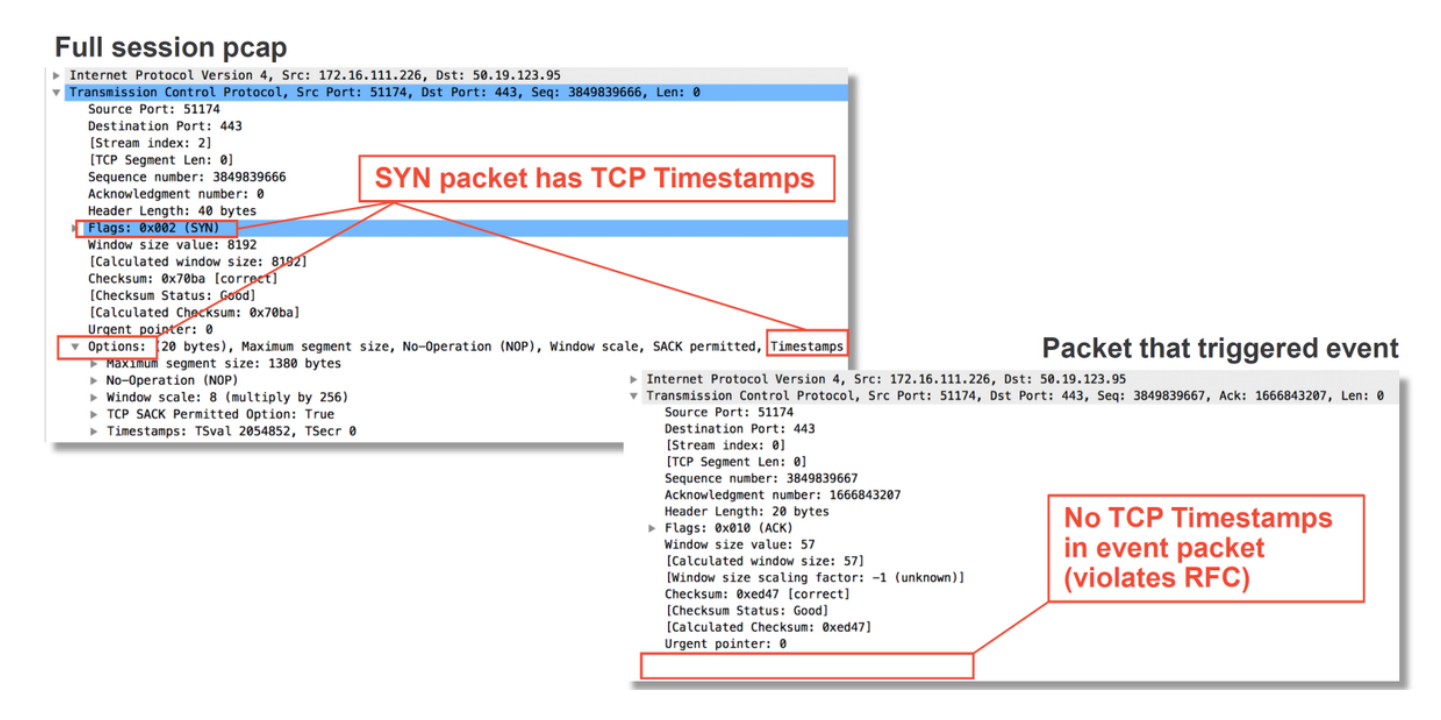

## Etapas de mitigação

Para atenuar rapidamente possíveis problemas com o NAP, as etapas a seguir podem ser executadas.

 Se um NAP personalizado estiver sendo usado e você não tiver certeza de que uma configuração de NAP está descartando o tráfego, mas suspeitar que sim, você pode tentar substituí-lo por uma política de "segurança e conectividade equilibradas" ou "conectividade sobre segurança".

| Rules Security Intelligence HTTP Responses Advanced                      |                                    |                                             |                                    | Te Inheritance Settin        | gs   🧾 Policy Assignments (0) |
|--------------------------------------------------------------------------|------------------------------------|---------------------------------------------|------------------------------------|------------------------------|-------------------------------|
| General Settings                                                         | 1                                  | Transport/Network Layer Preprocess          | sor Settings                       |                              | /                             |
| Maximum URL characters to store in connection events                     | 1024                               | Ignore the VLAN header when tracking com    | nections                           |                              | No                            |
| Allow an Interactive Block to bypass blocking for (seconds)              | 600                                | Detection Enhancement Settings              |                                    |                              | 1                             |
| Retry URL cache miss lookup                                              | Yes                                | Network Analysis and Intrusion Poli         | icies                              | ? ×                          | Enabled                       |
| Enable Threat Intelligence Director                                      | Yes                                | Taba size Deline used before Assess Control | No. Ro. Lon. A structure           |                              | Disabled                      |
| Inspect traffic during policy apply                                      | Yes                                | rule is determined                          | No Rules Active                    | *                            | 1                             |
| Identity Policy Settings                                                 | 1                                  | Intrusion Policy Variable Set               | Default-Set                        | ▼ 2                          | 5                             |
| Identity Policy                                                          | None                               | Network Analysis Rules                      | No Custom Rules                    | Network Analysis Policy List | 300                           |
| SSL Policy Settings                                                      | 1                                  | Default Network Analysis Policy             | Balanced Security and Connectivity | *                            | Default Value                 |
| SSL Policy to use for inspecting encrypted connections                   | None                               | Revert to Defaults                          |                                    | OK Cancel                    | Default Value                 |
| Prefilter Policy Settings                                                | 1                                  | Intrusion event Logging Limits - Max event  | s stored per packet                |                              | 8                             |
| Prefilter Policy used before access control                              | Default Prefilter Policy           | Latency-Based Performance Setting           | S                                  |                              | 1                             |
| Network Analysis and Intrusion Policies                                  | 1                                  | Applied from Installed Rule Update          |                                    |                              | true                          |
| Intrusion Policy used before Access Control rule is determined           | No Rule Active                     | Packet Handling                             |                                    |                              | Enabled                       |
| Intrusion Policy Variable Set                                            | Default-Set                        | Packet Handling - Threshold (microseconds   | ))                                 |                              | 256                           |
| Default Network Analysis Policy                                          | Balanced Security and Connectivity | Rule Handling                               |                                    |                              | Enabled                       |
| Files and Malware Settings                                               | 1                                  | Rule Handling - Threshold (microseconds)    |                                    |                              | 512                           |
| Limit the number of bytes inspected when doing file type detection       | 1460                               | Rule Handling - Consecutive Threshold Viola | ations Before Suspending Rule      |                              | 3                             |
| Allow file if cloud lookup for Block Malware takes longer than (seconds) | 2                                  | Rule Handling - Suspension Time (seconds)   |                                    |                              | 10                            |
| Do not calculate SHA256 hash values for files larger than (in bytes)     | 10485760                           |                                             |                                    |                              |                               |
| Minimum file size to store (bytes)                                       | 6144                               |                                             |                                    |                              |                               |
| Maximum file size to store (bytes)                                       | 1048576                            |                                             |                                    |                              |                               |

- Se alguma "Regras personalizadas" estiver sendo usada, certifique-se de definir o NAP como um dos padrões mencionados acima
- Se alguma regra de controle de acesso usar uma política de arquivo, talvez seja necessário tentar removê-la temporariamente, pois uma política de arquivo pode habilitar as configurações de pré-processador no backend que não são refletidas no FMC, e isso acontece em um nível "global", o que significa que todos os NAPs são modificados.

| Name                                                                                 | CatchAll                                                                                                    |                                                                                                    |                                                    |                                              | C Enabled                               | Ir                                              | sert Into Mandal      | tory                       |                                                               | ~                                                           |                              |                                            |                                          |                |                |                                   |
|--------------------------------------------------------------------------------------|----------------------------------------------------------------------------------------------------|----------------------------------------------------------------------------------------------------|----------------------------------------------------|----------------------------------------------|-----------------------------------------|-------------------------------------------------|-----------------------|----------------------------|---------------------------------------------------------------|-------------------------------------------------------------|------------------------------|--------------------------------------------|------------------------------------------|----------------|----------------|-----------------------------------|
| Action                                                                               | Allow                                                                                                    |                                                                                                    | ~                                                  | 00.81                                        |                                         |                                                 |                       |                            |                                                               |                                                             |                              |                                            |                                          |                |                |                                   |
| Zor                                                                                  | es Networks                                                                                                    | VLAN Tags                                                                                                 | 🔺 Users 🖌                                          | Applications                                 | Ports UR                                | Ls SGT/ISE Attri                                | butes                 | Inspectio                  | n Logging (                                                   | Comments                                                    |                              |                                            |                                          |                |                |                                   |
| Intrusi                                                                              | on Policy                                                                                                    |                                                                                                    |                                                    |                                              |                                         | Variable Set                                    |                       |                            |                                                               |                                                             |                              |                                            |                                          |                |                |                                   |
| None                                                                                 |                                                                                                    |                                                                                                    |                                                    |                                              | *                                       | Default Set                                     |                       |                            |                                                               | *                                                           |                              | 1                                          |                                          |                |                |                                   |
| File Po                                                                              |                                                                                                    |                                                                                                    |                                                    |                                              |                                         |                                                 |                       |                            |                                                               |                                                             |                              |                                            | Der                                      |                | file .         | n a li                            |
| None                                                                                 | ~ ,                                                                                                    |                                                                                                    |                                                    |                                              |                                         |                                                 |                       |                            |                                                               | <b>V</b>                                                    | <b></b>                      |                                            | Rei                                      | nove           | me             | ροπ                               |
|                                                                                      |                                                                                                    |                                                                                                    |                                                    |                                              |                                         |                                                 |                       |                            |                                                               |                                                             |                              |                                            | froi                                     | m all          | rules          | 5                                 |
|                                                                                      |                                                                                                    |                                                                                                    |                                                    |                                              |                                         |                                                 |                       |                            |                                                               |                                                             |                              |                                            |                                          |                |                |                                   |
| Prefilter                                                                            | Policy: Default                                                                                                   | Prefilter Policy                                                                                          | _                                                  | _                                            | SSL Pol                                 | licy: <u>None</u>                               |                       | (                          | Add Identity Po                                               | Cancel                                                      |                              |                                            | Inheritanci S                            | Settings   🖷 F | Policy Assignm | ients (0)                         |
| Prefilter                                                                            | Policy: Default I                                                                                                 | Prefilter Policy<br>elligence H                                                                           | ITTP Responses                                     | Advanced                                     | SSL Pol                                 | licy: <u>None</u>                               |                       | (                          | Add Identity Po                                               | Cancel                                                      |                              |                                            | Inheritanci S                            | Settings   📃 P | Policy Assignm | nents (0)                         |
| Prefilter<br>Rules<br>ش Filt                                                         | Policy: <u>Default</u><br>Security Inte<br>rr by Device                                                           | Prefilter Policy<br>elligence H                                                                           | ITTP Responses                                     | Advanced                                     | SSL Pol                                 | licy: <u>None</u>                               |                       | (                          | Add<br>Identity Po                                            | Cancel                                                      | Add Ca                       | ategory 💿 Add                              | Inheritanc S<br>Rule Search R            | Settings   🖳 F | Policy Assignm | nents (0)                         |
| Prefilter<br>Rules<br>பி Filt<br># N                                                 | Policy: <u>Default 1</u><br>Security Intr<br>ar by Device                                                         | Prefilter Policy<br>elligence H<br>Source<br>Zones                                                        | ITTP Responses<br>Dest<br>Zones                    | Advanced<br>Source<br>Networks               | SSL Pol                                 | licy: <u>None</u><br>rks VLAN Tag               | s Users               | Applications               | Add<br>Identity Po<br>Rule Conf<br>Source Ports               | Cancel                                                      | Add Ca                       | ategory Add<br>ISE/SGT<br>Attributes       | Inheritance :<br>Rule Sourch R<br>Action | Settings   🖳 F | Policy Assignm | nents (0)                         |
| Prefilter<br>Rules<br>m Filt<br># N                                                  | Policy: <u>Default 1</u><br>Security Inter<br>by Device<br>ame<br>datory - test_r                                 | Prefilter Policy<br>elligence H<br>Source<br>Zones<br>est (1-2)                                           | ITTP Responses<br>Dest<br>Zones                    | Advanced<br>Source<br>Networks               | SSL Pol                                 | lley: <u>None</u><br>rks VLAN Tag               | s Users               | Applications               | Add<br>Identity Po<br>Rule Conf<br>Source Ports               | Cancel<br>dicy: <u>None</u><br>dict Detection<br>Dest Ports | Add Ca                       | Add<br>ISE/SGT<br>Attributes               | Inheritanck e<br>Ruie Coarch R<br>Action | Settings   🖳 P | Policy Assignm | x                                 |
| Prefilter<br>Rules<br>dis Filt<br># N<br>• Mai<br>1 R                                | Policy: <u>Default 1</u> Security Into r by Device ame datory - test_r                                            | Prefilter Policy<br>elligence H<br>Source<br>cones<br>est (1-2)<br>Any                                    | TTTP Responses Dest Zones Any                      | Advanced<br>Source<br>Networks               | SSL Pol<br>Dest<br>Networ               | licy: <u>None</u><br>rks VLAN Tag<br>Any        | s Users<br>Any        | Applications               | Add<br>Identity Po<br>Rule Conf<br>Source Ports<br>Any        | Cancel                                                      | Add Ca                       | Add<br>ISE/SGT<br>Attributes               | Inheritance Cource Rule Cource R         | Settings   🖳 P | Policy Assignm | eents (0)                         |
| Prefilter<br>Rules<br>Marine<br>1 Ru<br>2 Ru                                         | Policy: Default 1 Security Inte r by Device ame datory - test_r le1 /                                             | Prefilter Policy<br>elligence H<br>Source<br>Zones<br>est (1-2)<br>Any<br>Any                             | TTTP Responses Dest Zones Any Any Any              | Advanced<br>Source<br>Networks<br>Any<br>Any | SSL Pol<br>Dest<br>Networ<br>Any<br>Any | Ilcy: <u>None</u><br>rks VLAN Tag<br>Any<br>Any | s Users<br>Any<br>Any | Applications<br>Any<br>Any | Add<br>Identity Po<br>Rule Conf<br>Source Ports<br>Any<br>Any | Cancel Ilicy: None Ilict Detection                          | Add Ca<br>URLs<br>Any<br>Any | Add<br>ISE/SGT<br>Attributes<br>Any<br>Any | Inheritanca e<br>Rule Coarch R<br>Action | Settings   E F | Policy Assignm | eents (0)                         |
| Prefilter<br>Rules<br>di Filt<br># N<br>V<br>Mai<br>1 R<br>2 R<br>V<br>2 R           | Policy: Default I<br>Security Inte<br>or by Device<br>ame<br>datory - test_r<br>del<br>del<br>del                 | Prefilter Pallcy<br>Belligence H<br>Source<br>Zones est (1-2)<br>Any<br>Any<br>(-)                        | Dest<br>Zones<br>Any<br>Any                        | Advanced<br>Source<br>Networks<br>Any<br>Any | SSL Pol<br>Dest<br>Networ<br>Any<br>Any | Ilcy: <u>None</u><br>rks VLAN Tag<br>Any<br>Any | s Users<br>Any<br>Any | Applications<br>Any<br>Any | Add<br>Identity Po<br>Rule Conf<br>Source Ports<br>Any<br>Any | Cancel                                                      | Add Ca<br>URLs<br>Any<br>Any | Add<br>ISE/SGT<br>Attributes<br>Any<br>Any | Rule Corch R<br>Action                   | Settings   🖳 F | Policy Assignm | eents (0)<br>×<br>2 1<br>2 1<br>3 |
| Prefilter<br>Rules<br>m Filt<br># N<br>Wan<br>1 R<br>2 R<br>2 R<br>7 Def<br>7 here a | Policy: Default 1 Security Inter r by Device ame datory - test_r ile1 date 2 ault - test_rest re no rules in this | Prefilter Policy<br>Billigence H<br>Source<br>Zones<br>est (1-2)<br>Any<br>Any<br>(-)<br>a section. Add A | TTP Responses Dest Zones Any Any Rule or Add Categ | Advanced<br>Source<br>Networks<br>Any<br>Any | SSL Pol<br>Dest<br>Networ<br>Any<br>Any | licy: <u>None</u><br>rks VLAN Tag<br>Any<br>Any | s Users<br>Any<br>Any | Applications<br>Any<br>Any | Add<br>Identity Po<br>Rule Conf<br>Source Ports<br>Any<br>Any | Cancel                                                      | Add Ca URLs Any Any          | Add<br>ISE/SGT<br>Attributes<br>Any<br>Any | Inheritance<br>Rule Corch R<br>Action    | Settings   P   | Policy Assignm | eents (0)<br>×                    |

Cada protocolo tem um pré-processador diferente e a solução de problemas pode ser muito específica ao pré-processador. Este artigo não abrange todas as configurações do pré-processador e métodos de solução de problemas para cada um.

Você pode verificar a documentação de cada pré-processador para ter uma ideia melhor do que cada opção faz, o que é útil na solução de problemas de um pré-processador específico.

## Dados a fornecer ao TAC

Dados Instruções

| Solucione<br>problemas<br>de |                                                                                               |
|------------------------------|-----------------------------------------------------------------------------------------------|
| arquivos                     | http://www.cisco.com/c/en/us/support/docs/security/sourcefire-defense-center/117663-technot   |
| do                           |                                                                                               |
| dispositivo                  |                                                                                               |
| Firepower                    |                                                                                               |
| Captura                      |                                                                                               |
| de pacote                    |                                                                                               |
| de sessão                    |                                                                                               |
| completa                     | http://www.cisco.com/c/en/us/support/docs/security/sourcefire-firepower-8000-series-appliance |
| do                           |                                                                                               |
| dispositivo                  |                                                                                               |
| Firepower                    |                                                                                               |
| -                            |                                                                                               |